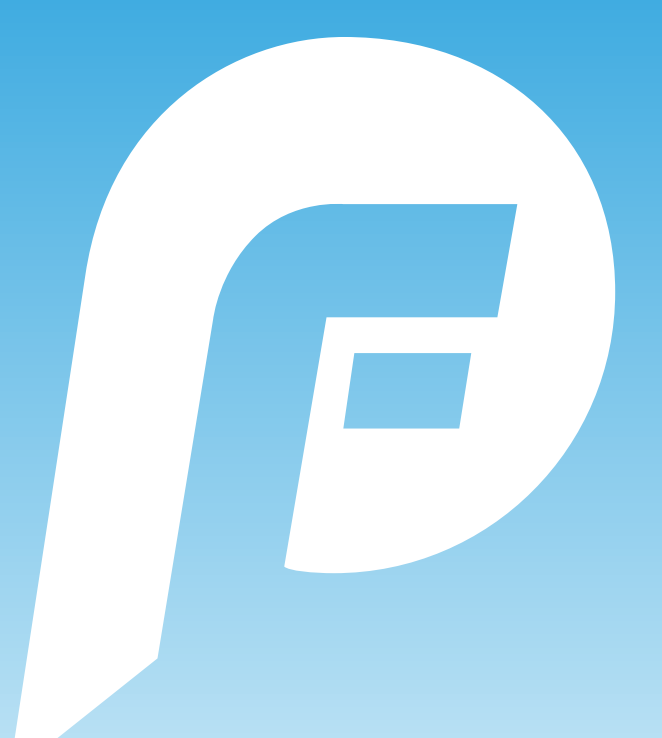

# THE PLAYERFIRST EXPERIENCE: Manager How Tos PlayerFirst V2.2

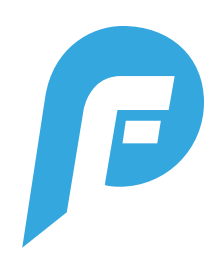

# **TABLE OF CONTENTS**

- Page 3: Signing Into Your Account
- Page 4:Signing In: Username & Password Help
- Page 5: Your Dashboard
- Page 6: Schedule
- Page 7: Individual Event View: Practice
- Page 8: Individual Event View: Game
- Page 9: Schedule: How to Create an Event
- Page 10: Messaging
- Page 11:Messaging: Creating a New Message
- Page 12: Messaging: Group Messages
- Page 13: Team Page
- Page 14: Team Page: Roster & Contact Info
- Page 15:@Home Challenges
- Page 16: Accessing Profiles
- Page 17: Notification Settings
- Page 18: Sharing Your Login Info

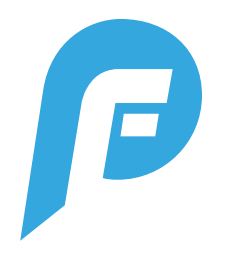

# **SIGNING INTO YOUR ACCOUNT**

Note: If logging in to complete an @Home Challenge, the player must choose themselves when logging in (not the parent).

| 4:09 🗭 🖾 46             | SIGN IN            | 99 (R. 1999)<br>1991 - 1992 - 1997<br>1997 - 1997 - 1997 - 1997 - 1997 - 1997 - 1997 - 1997 - 1997 - 1997 - 1997 - 1997 - 1997 - 1<br>1997 - 1997 - 199 |
|-------------------------|--------------------|----------------------------------------------------------------------------------------------------|
|                         | 6                  |                                                                                                    |
|                         | JE                 |                                                                                                    |
| USERNAME                |                    |                                                                                                    |
| PASSWORD                |                    |                                                                                                    |
|                         | SIGN IN            |                                                                                                    |
| Your PlayerFirst sign i | in is the same as  | on your club's website                                                                                                    |
| SIGN IN                 | WITH AN ACCES      | S CODE                                                                                                    |
|                         |                    | C0                                                                                                    |
| RE                      | I RIEVE SIGN IN IN |                                                                                                    |

Use the same Username & Password as on your club's website.

You will no longer get logged out with any app updates within this 2.0 version.

| 4:16 🗭 🖬 46'                 |              | 10 🗟 di 🔒 |   |
|------------------------------|--------------|-----------|---|
| <                            | SIGN IN      |           |   |
|                              | E            |           |   |
| I AM A PARENT                |              |           | > |
| I AM AN ATHLETE              |              |           | > |
| PARENTS CAN VIEW ALL THEIR A | THLETE SCHED | DULES     |   |
| m                            | 0            | <         |   |

If you're a parent, select "I AM A PARENT." You will be able to view all athlete schedules.

Only athletes should select "I AM AN ATHLETE." Afterwards, you will be guided through additional steps to access your correct account.

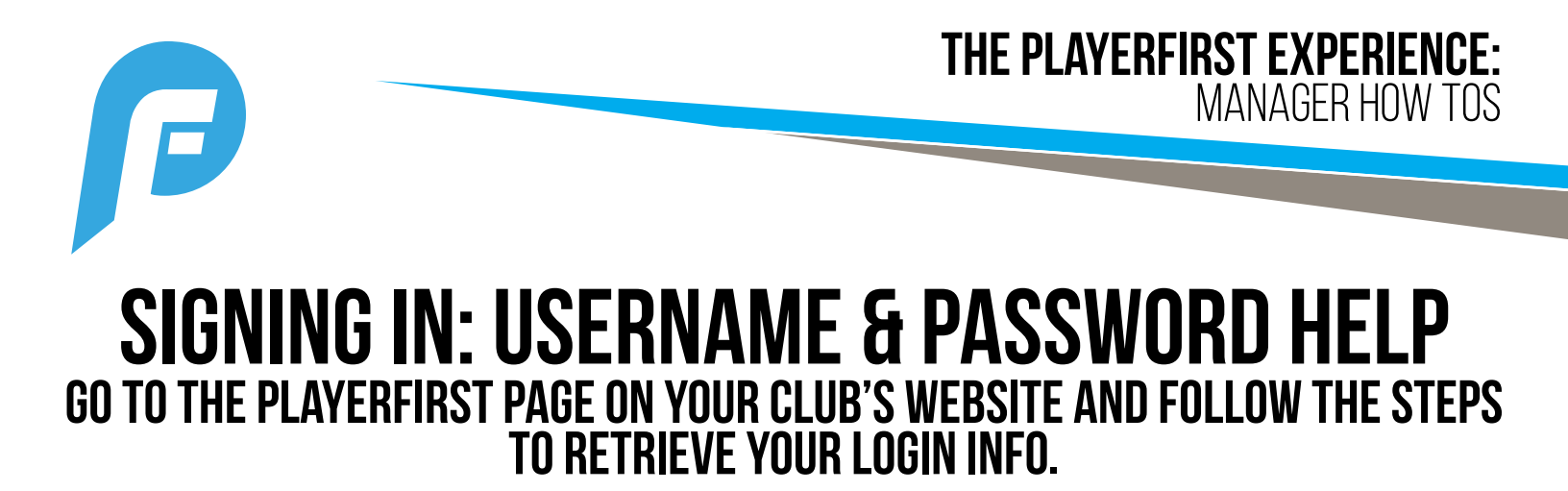

| PLAYER FIRST<br>LOG IN                                        | CLICK "RETRIEVE YOUR LOGIN"<br>You don't have your<br>Username or password |
|---------------------------------------------------------------|----------------------------------------------------------------------------|
| Use Your Club's PlayerFirst Login () Username Password        | RETRIEVE PLAYERFIRST LOGIN                                                 |
| LOG IN<br>Need Help? Retrieve Your Login<br>Create an Account | I HAVE MY USERNAME, BUT NEED MY PASSWORD<br>Back to Log In                 |

If you are still having trouble after following the above reset link instructions, email support@playerfirsttech.com

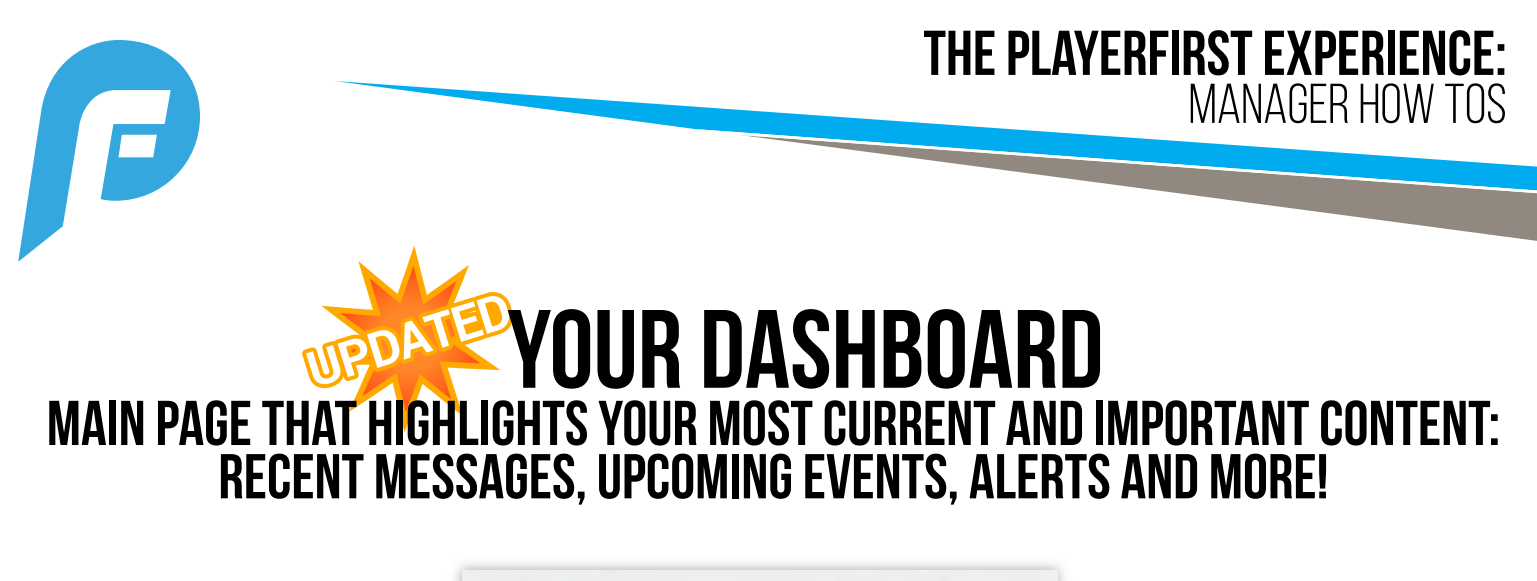

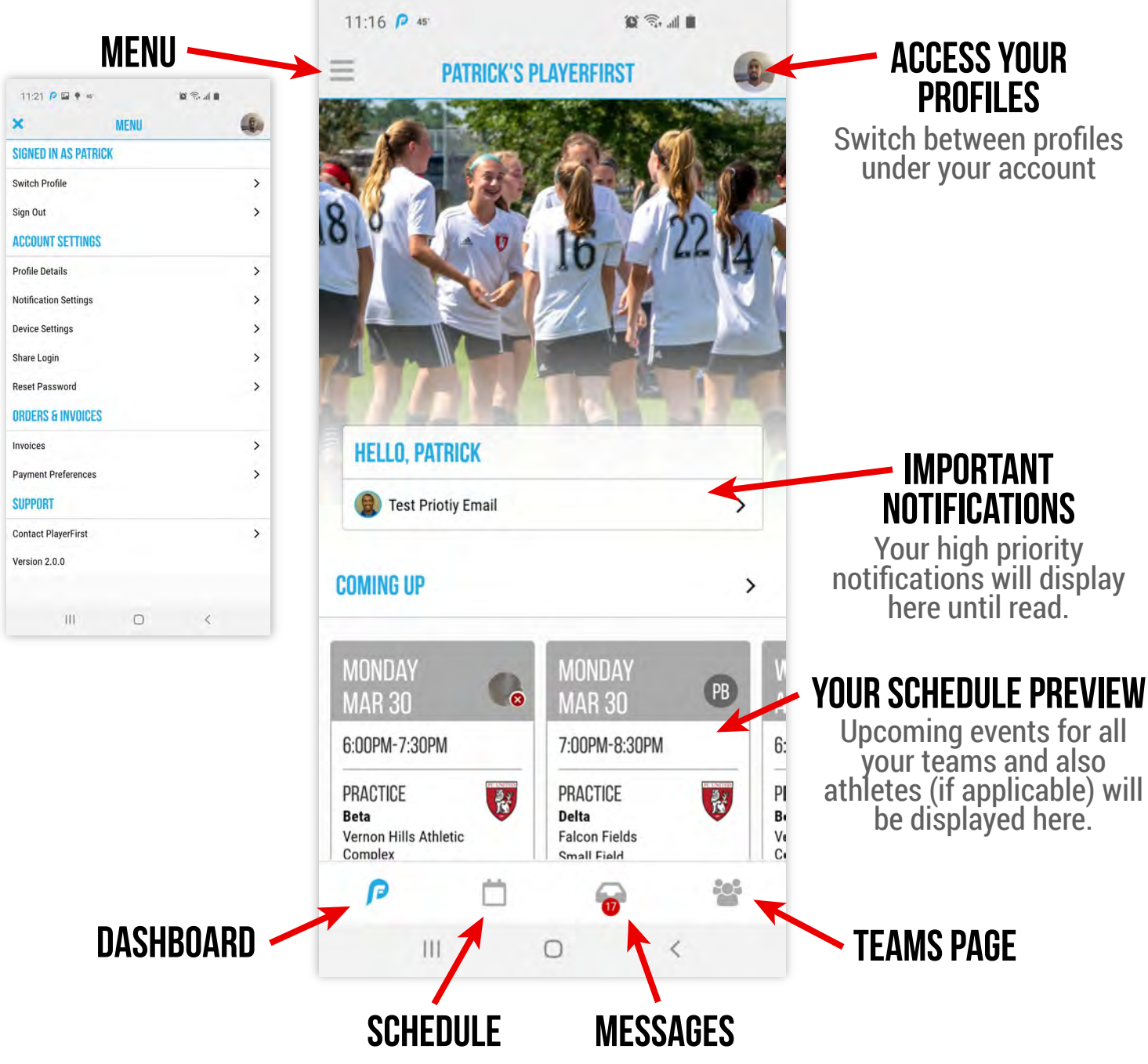

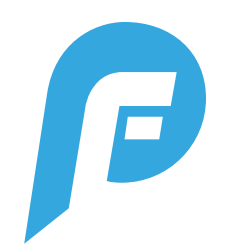

#### **SCHEDULE** VIEW SCHEDULE & UPDATE PLAYER ATTENDANCE (BY EVENT). CLICK ON INDIVIDUAL DATES/EVENTS TO EDIT & VIEW MORE DETAILS.

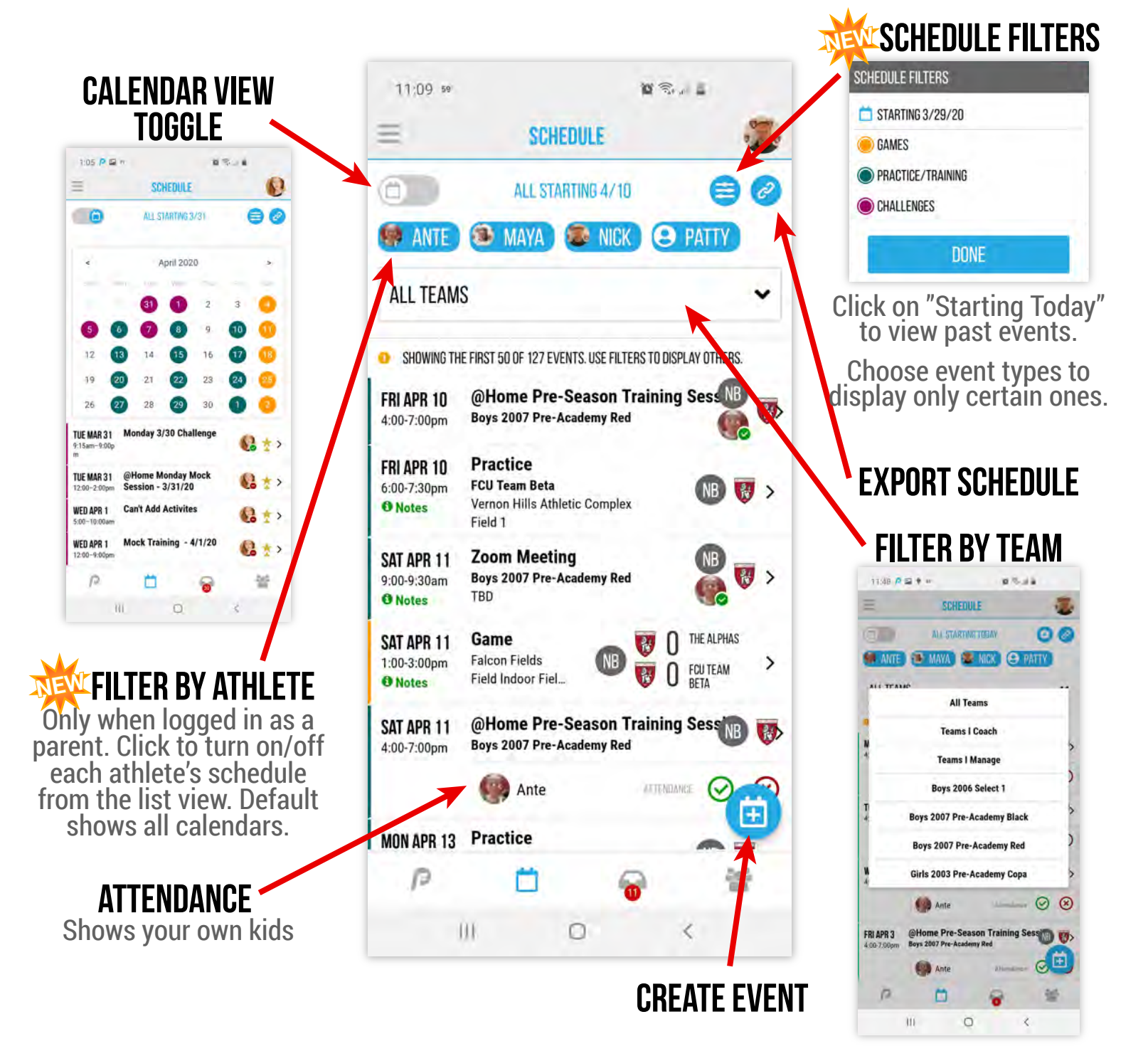

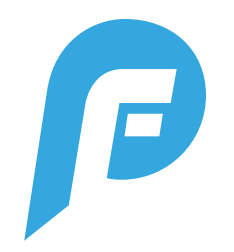

## **INDIVIDUAL EVENT VIEW: PRACTICE**

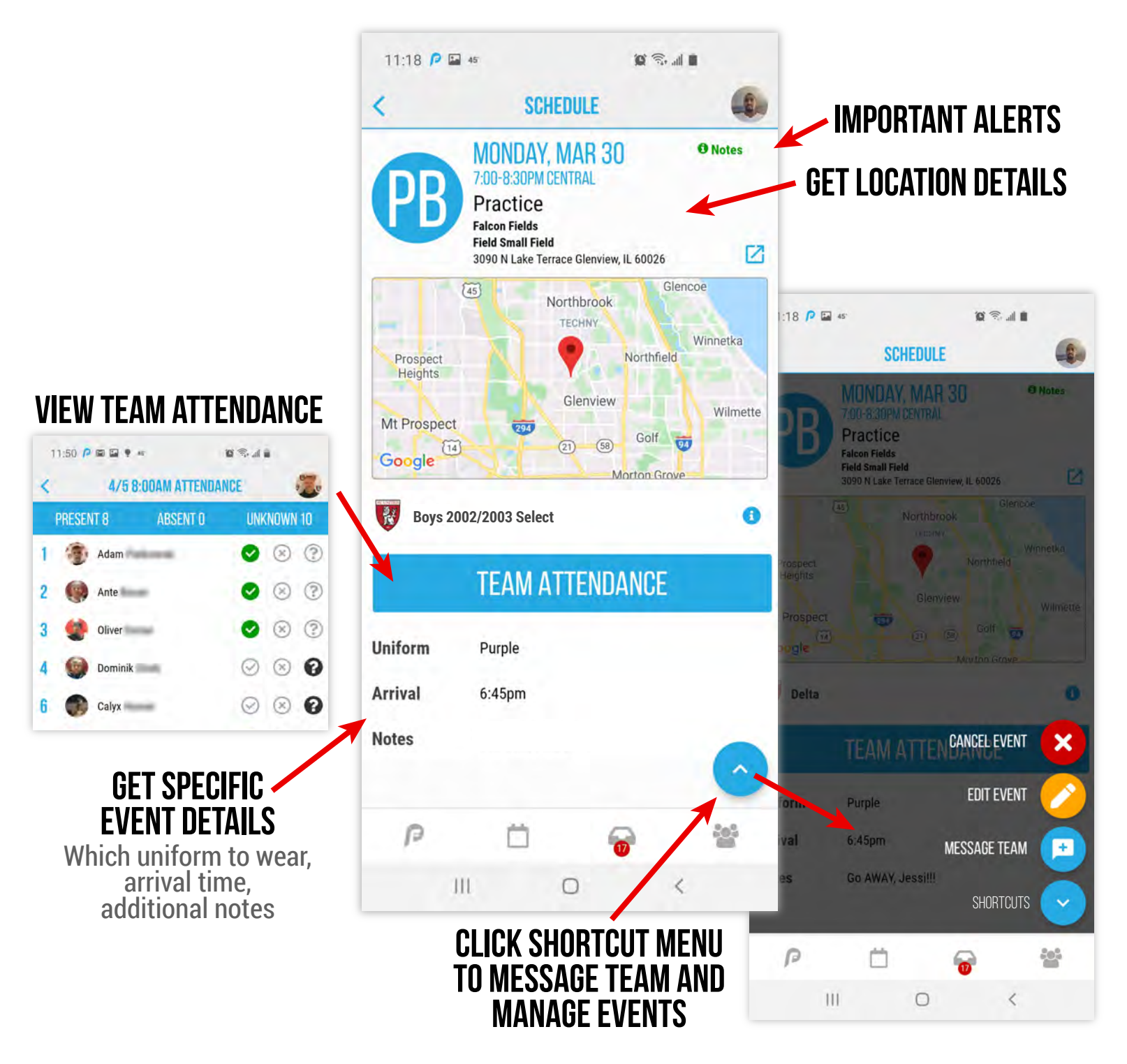

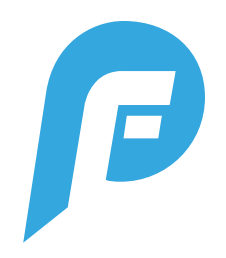

## **INDIVIDUAL EVENT VIEW: GAME**

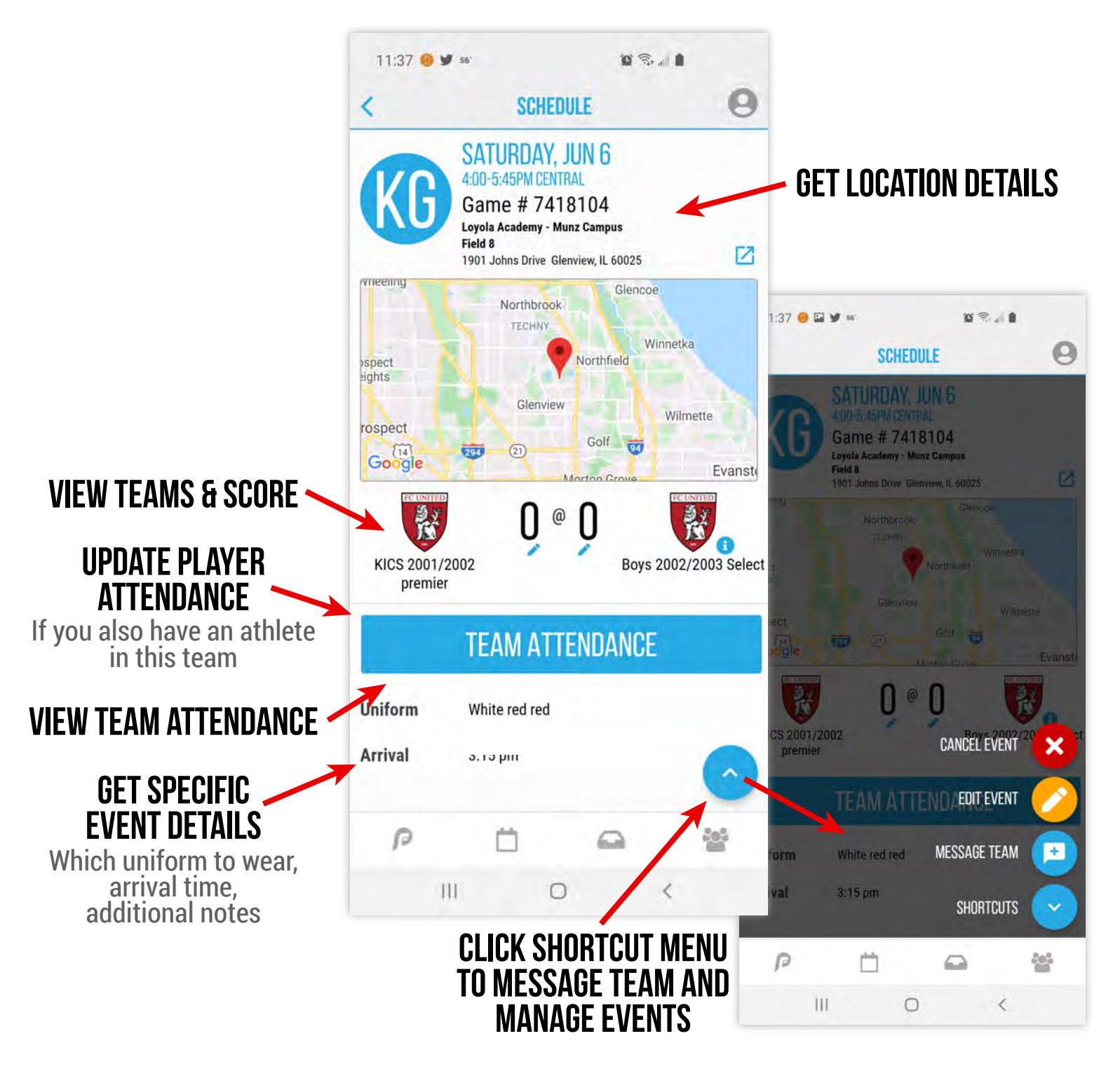

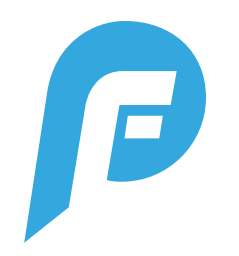

## **SCHEDULE: HOW TO CREATE AN EVENT** YOU CAN ONLY CREATE EVENTS WHEN LOGGED IN AS A COACH OR MANAGER.

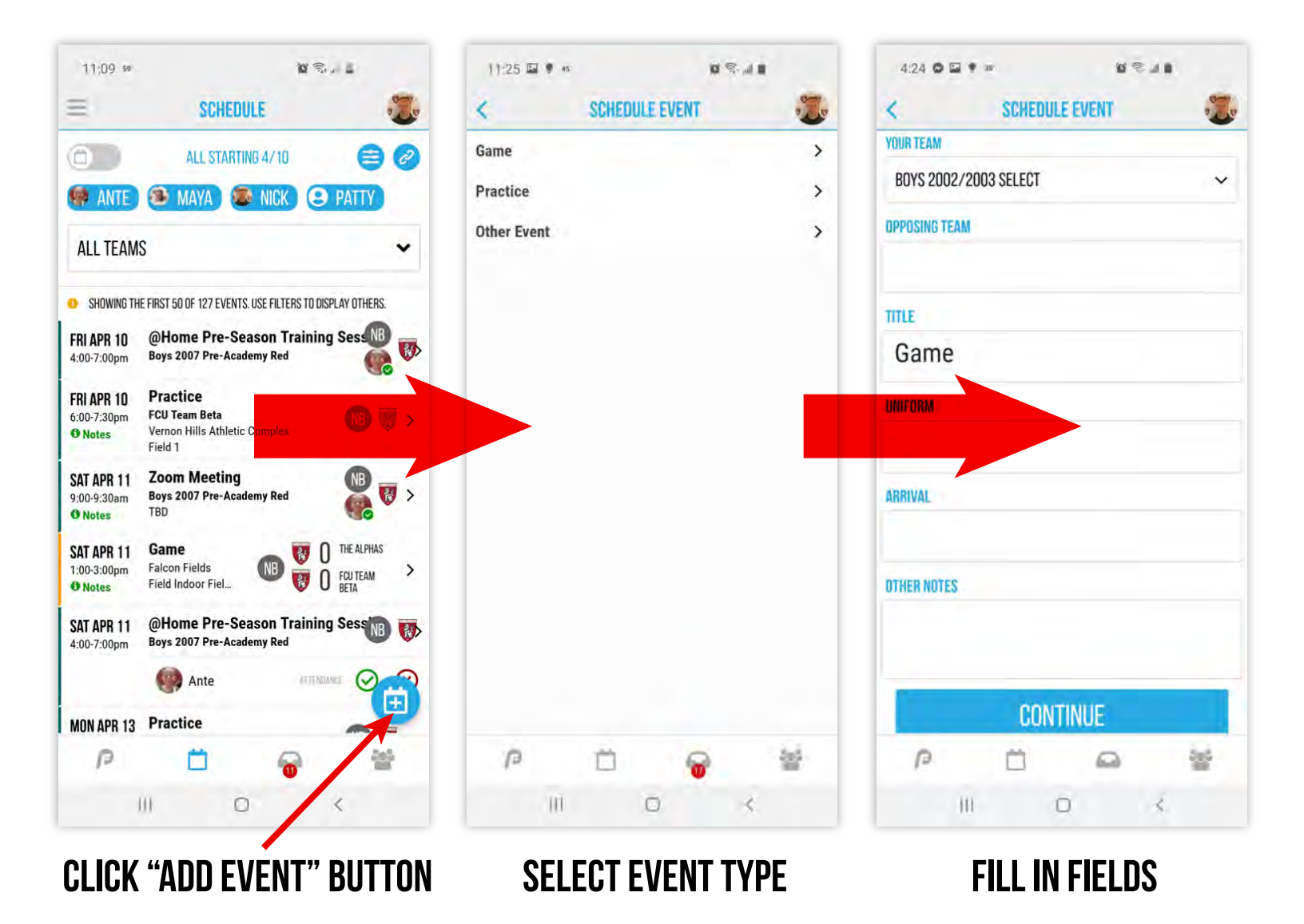

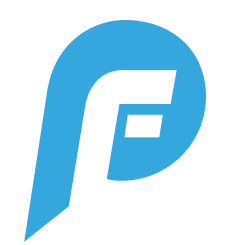

## **MESSAGING** Manage INBOX, Message Your Coach/Manager/Teammates/Parents

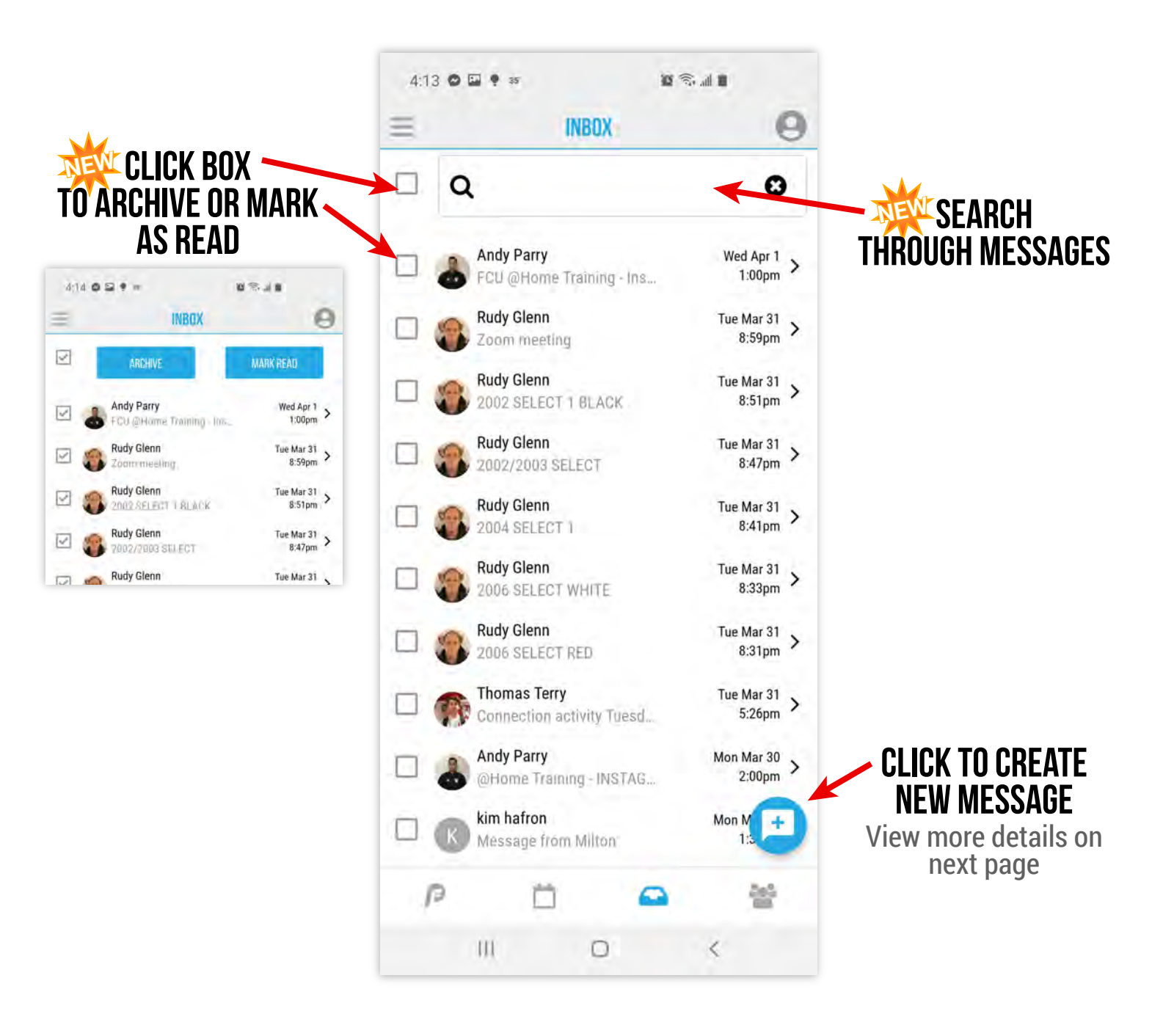

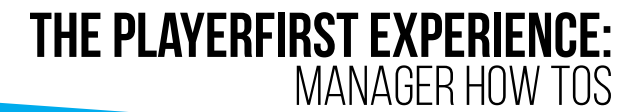

# MESSAGE YOUR COACHES/ATHLETES/PARENTS

| UU ATTACHMENTS | AL                 | n           | mark butto        | CHOR U       |    |   |     |        |                |              |
|----------------|--------------------|-------------|-------------------|--------------|----|---|-----|--------|----------------|--------------|
| 15 D S I B     | 4:16 0 2 9 35      | 1 × 4 B     | s. ¥              | 4:16 • • 1   |    | - | R.S |        | 1 <b>2 B</b> 2 | 4:10 = 0     |
| NEW MESSAGE    | <                  | e           | SELECT RECIPIENTS | <            | Θ  |   | MS  | GT TEA | SELE           |              |
| ect 1          | To Boys 2004 Selec | Individuals | ete 🔒 Parent      | Parent + A   | >  |   |     |        | 03 Select      | oys 2002/20  |
| 1              | Subject            |             | xt 1              | Boys 2004 Se | >  |   |     |        | lect 1         | oys 2002 Sel |
|                |                    | 3           | Jason             | ە 🕲          | >  |   |     |        | lect 1         | oys 2004 Sel |
| SEND MESSAGE   | Message            | ۵ 😢         | Erik              | 5 🦉          | >  |   |     |        | lect White     | oys 2006 Sel |
|                |                    | ۵           | Daxton            | . 6          | >  |   |     |        | lect Red       | oys 2006 Sel |
| _              |                    |             | Andrew            | 👷 в          |    |   |     |        |                |              |
|                |                    |             | Jack              | <b>()</b> 9  |    |   |     |        |                |              |
|                |                    |             | Ethan             | 10           |    |   |     |        |                |              |
|                |                    |             | Owen              | 11           |    |   |     |        |                |              |
|                |                    |             | Max               | 14           |    |   |     |        |                |              |
|                |                    |             | Brian             | 15           |    |   |     |        |                |              |
|                |                    |             | Owen              | 16           |    |   |     |        |                |              |
|                |                    | $\odot$     | Carlton           | 26           |    |   |     |        |                |              |
|                |                    |             |                   |              | 44 |   | -   |        | نش             | -            |
|                | 10                 | 100         |                   | 10           | -  |   | -   |        |                | Į.           |
| 0 <            | H                  | <           | 0                 | 11           |    | 3 |     | D      | 00             | 1            |

**SELECT YOUR TEAM** 

#### **SELECT YOUR RECIPIENTS**

Select to message whole team or just specific individuals. Must select "Parent" or "Parent + Athlete." You don't have the capability to solely message athletes.

11

**NEW MESSAGE** 

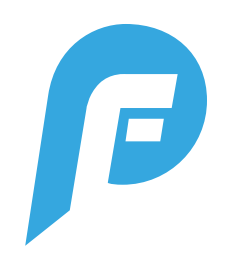

## **MESSAGING: GROUP MESSAGES**

| 9:52 66.                                |                                     |          | 9:52            | 66                                         | (i) 📚 (ii)                                               |                            |  |
|-----------------------------------------|-------------------------------------|----------|-----------------|--------------------------------------------|----------------------------------------------------------|----------------------------|--|
| < N                                     | IESSAGE                             | 9        | <               | <b>23 ME</b>                               | SSAGE MEMBERS                                            | 9                          |  |
| FCU TEAM BETA: HELLO                    |                                     | •        | 0               | Jamay                                      | Gipson                                                   | <b>F</b>                   |  |
|                                         |                                     |          | ۲               | John                                       | Mayer                                                    | <b>F</b>                   |  |
|                                         |                                     |          | 9               | Isobel                                     | Cesas                                                    | <b>H</b>                   |  |
|                                         |                                     |          | 8               | Jason                                      | Bourne                                                   | <b>H</b>                   |  |
|                                         |                                     |          |                 | Charlie                                    | Bott                                                     | <b>+</b>                   |  |
|                                         |                                     |          | 0               | Raymond                                    | Cantrell III                                             | <b>F</b>                   |  |
| Kathy Glenn                             | 9 ho                                | ours ago | 9               | Paw                                        | Wiggins                                                  | <b>F</b>                   |  |
| l<br><i>- Kathy Glenn</i> via Player F  | First                               |          |                 | Andy                                       | Parry                                                    | <b>H</b>                   |  |
| 📥 Kevin Bott                            | 9 ho                                | ours ago | ٢               | Erin                                       | Chastain                                                 | <b>+</b>                   |  |
| - Kevin Bott via Player Fir             | st                                  | 0        | 8               | David                                      | Roth                                                     | <b>F</b>                   |  |
| Jessa Gipson                            | 9 ho                                | ours ago |                 | Greg                                       | Hennelly                                                 | <b>+</b>                   |  |
| Hi Kevin - j                            | free composing a message<br>relieft | . 54     | ٢               | Sean                                       | Palacios                                                 | <b>F</b>                   |  |
| - Jessa Gipson via Player               | First                               |          | ۲               | Jason                                      | Acres                                                    | <b>F</b>                   |  |
| REPLY TO KATHY, RENEE,<br>And 21 others | REPLY TO ONLY KATHY<br>GLENN        | (        |                 | Nick                                       | Basan                                                    |                            |  |
|                                         | - 1 -                               |          |                 | Kathu                                      | Clonn                                                    | ••••                       |  |
| Jø 🗌                                    |                                     |          | /               | 2                                          |                                                          |                            |  |
|                                         | 0 <                                 |          |                 | 111                                        | 0 <                                                      |                            |  |
| GROUP N                                 | IESSAGE VIEW                        | NE       | <b>ME</b>       | ESSAGE IN                                  | DIVIDUALS FRO                                            | M GROUF                    |  |
| Reply to the who<br>started             | le group or just to<br>the message  | who      | Click<br>in the | top right "<br>e group. Cl<br>right to sta | 'i" icon to view e<br>ick message ico<br>art a new messa | veryone<br>n on the<br>ge. |  |

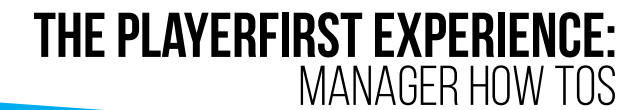

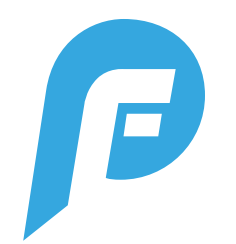

## **TEAM PAGE** Keep track of all your teams, scheduled events, standings & more!

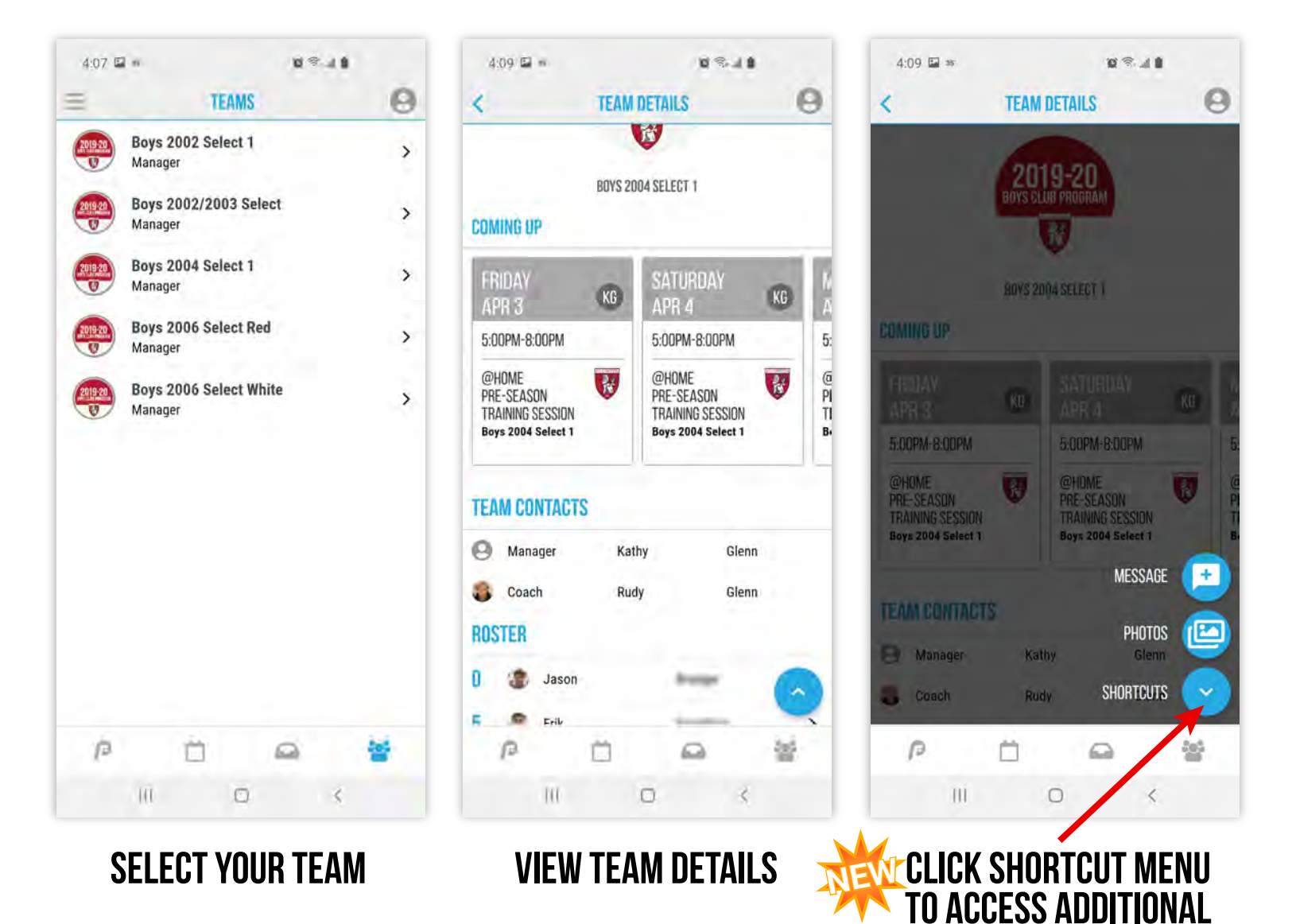

OPTIONS: MESSAGE TEAM & Team Photo Gallery

View, download and upload your team photos!

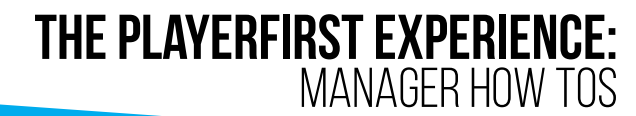

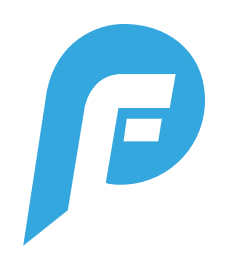

### **TEAM PAGE** Player's roster & contact information

| 9:09        | 35"      |             | C.       | . 0 |
|-------------|----------|-------------|----------|-----|
| CONTAC      | TS       | CHIN DE MIC | 0        | 0   |
| <b>9</b> Ма | nager    | Jackie      | Wil      | son |
| a Coa       | ach      | Andy        | Par      | ry  |
| ROSTER      |          |             |          |     |
| 0 3         | Daniel   |             | norten   | >   |
| 1 2         | Ethan    |             | laine -  | >   |
| 2           | Oscar    |             | hor      | >   |
| 5 0         | Dylan    |             | -        | >   |
| 7 4         | Nicholas |             | -        | >   |
| 8 2         | Andrew   |             | tieres   | >   |
| 9 2         | Dylan    |             | intel    | >   |
| 11 2        | Aidan    |             |          | >   |
| 12 🔹        | Tal      |             | the .    |     |
| 14 @        | John     |             | diam.    | -,  |
| P           | Ċ        | Ĵ           | <b>6</b> | 督   |
|             | 111      | 0           | <        |     |

#### CLICK PLAYER'S NAME IN THE Roster to view athlete profile & parent contact info

| 9:09 🖬 35       | n .             | s 11 6 |
|-----------------|-----------------|--------|
| <               | ATHLETE PROFILE | 0      |
|                 | 0               |        |
| DANIEL Class of | 2021            |        |
|                 | CONTACTS        |        |
| Cindy           | -               |        |
| Cell            | (847)           | >      |
| Email           | @sbcglobal.net  | >      |
| David           | -               |        |
| Cell            | (847)           | >      |
| Email           | @qmail.com      | >      |
| P               | Ö 😚             | 督      |
|                 |                 |        |

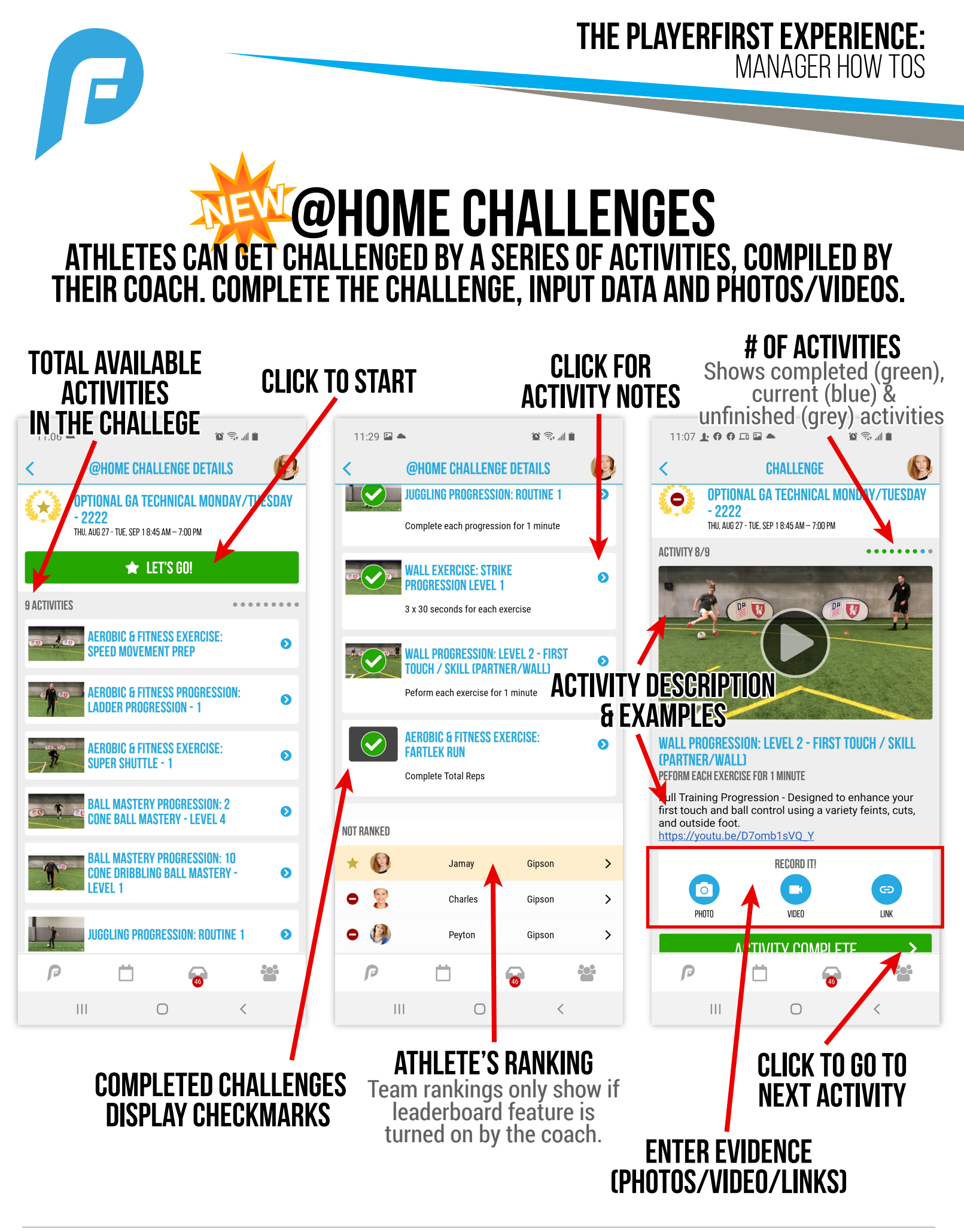

**PLAYERFIRST** 

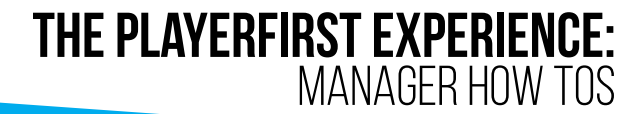

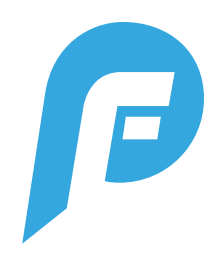

## **ACCESSING PROFILES** How to view, edit and switch between user profiles

| 11:21 🔑 🖬 🍨 🟘         |      | 10 ° al 1 |   |
|-----------------------|------|-----------|---|
| ×                     | MENU |           | 8 |
| SIGNED IN AS PATRI    | CK   |           |   |
| Switch Profile        |      |           | > |
| Sign Out              |      |           | > |
| ACCOUNT SETTINGS      |      |           |   |
| Profile Details       |      |           | > |
| Notification Settings |      |           | > |
| Device Settings       |      |           | > |
| Share Login           |      |           | > |
| Reset Password        |      |           | > |
| ORDERS & INVOICES     |      |           |   |
| Invoices              |      |           | > |
| Payment Preferences   |      |           | > |
| SUPPORT               |      |           |   |
| Contact PlayerFirst   |      |           | > |
| Version 2.0.0         |      |           |   |
| Ш                     | 0    | <         |   |

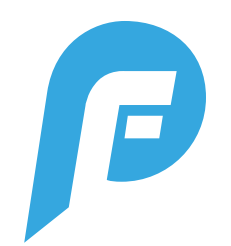

#### **NOTIFICATION SETTINGS** CUSTOMIZE NOTIFICATION SETTINGS BY DEVICE OR BY INDIVIDUAL PROFILES. CAN BE FOUND IN THE TOP LEFT MENU.

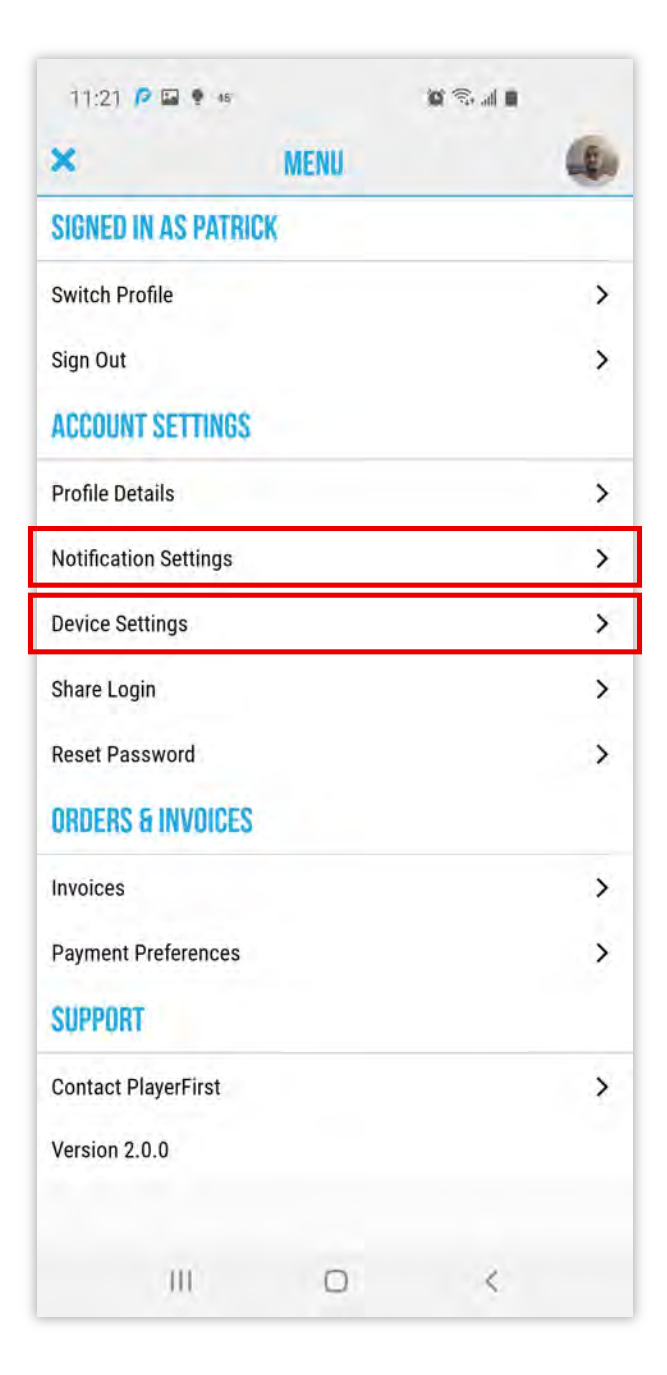

Manage how you receive notifications for schedule changes and messages from coaches, athletes, parents and the club

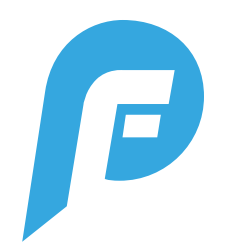

# **SHARE A LOGIN CODE WITH ATHLETES OR OTHER FAMILY MEMBERS SO THEY HAVE ACCESS TO YOUR PROFILE AND SCHEDULE. CAN BE FOUND IN THE TOP LEFT MENU. ONLY VIEWABLE IN PARENT PROFILE.**

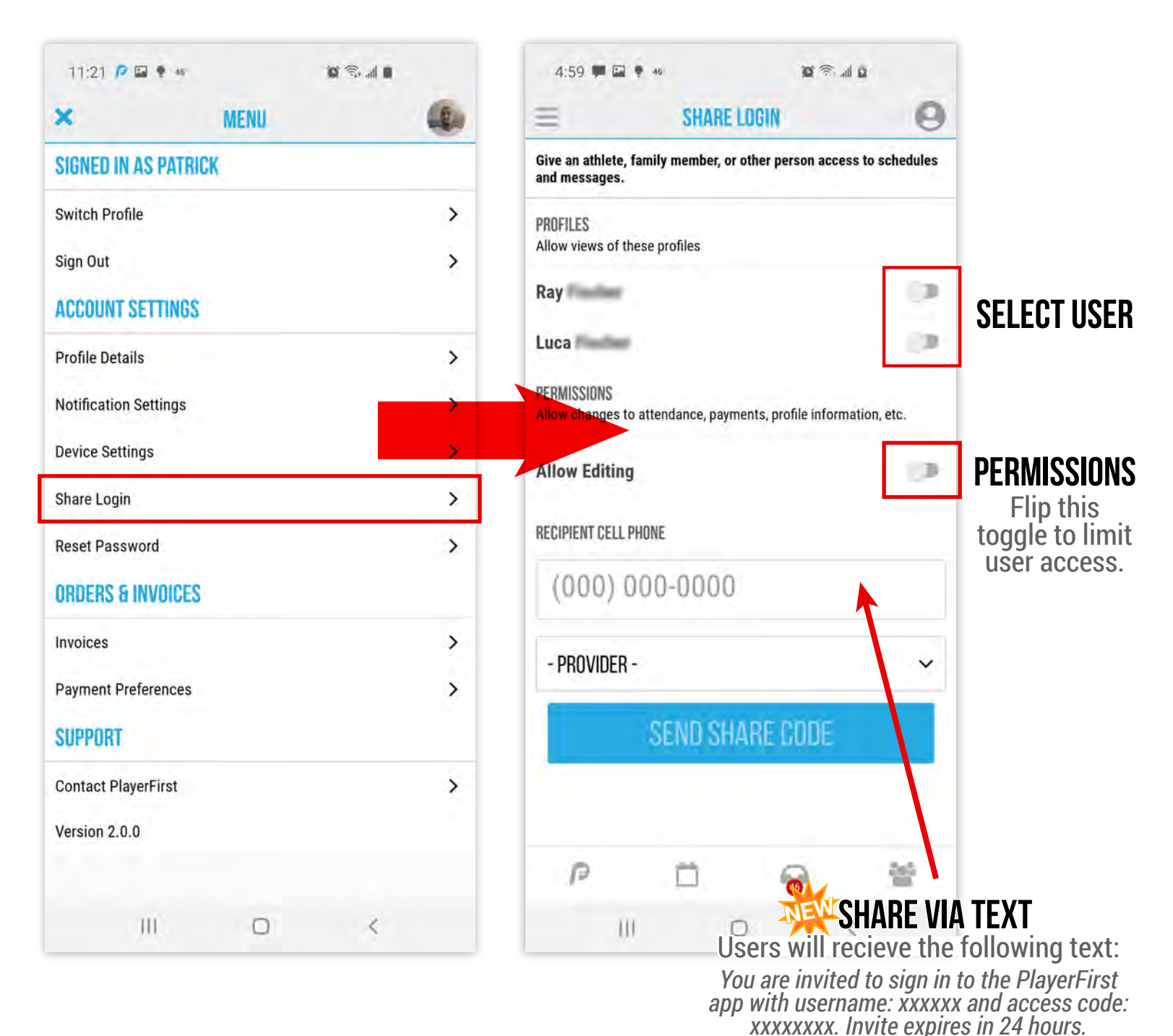

SUPPORT@PLAYERFIRSTTECH.COM